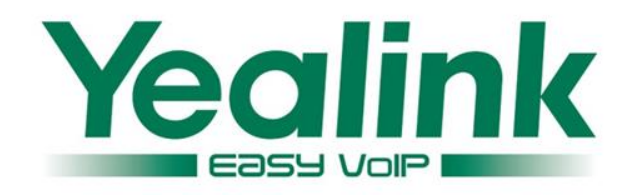

# How to get the Syslog, Config.bin and Trace

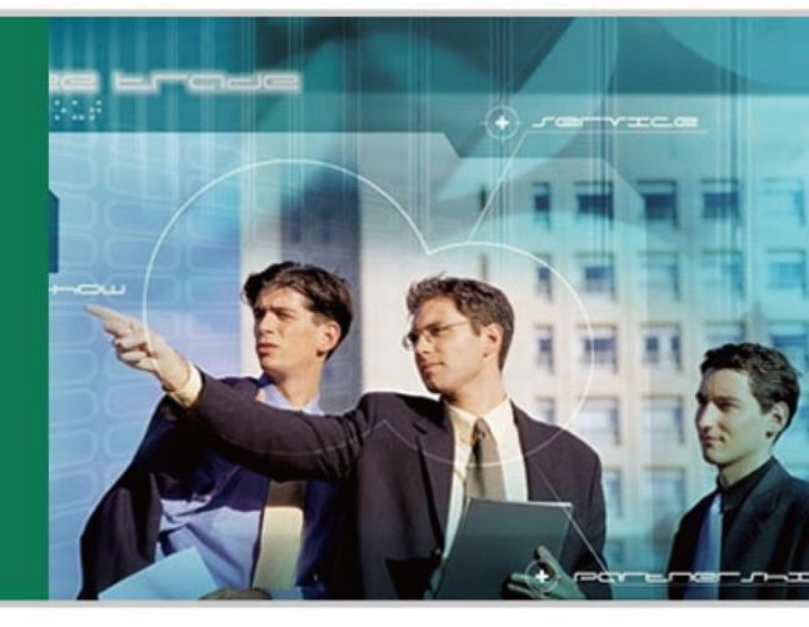

WWW.YEALINK.COM

#### There are only 5 steps you need to do:

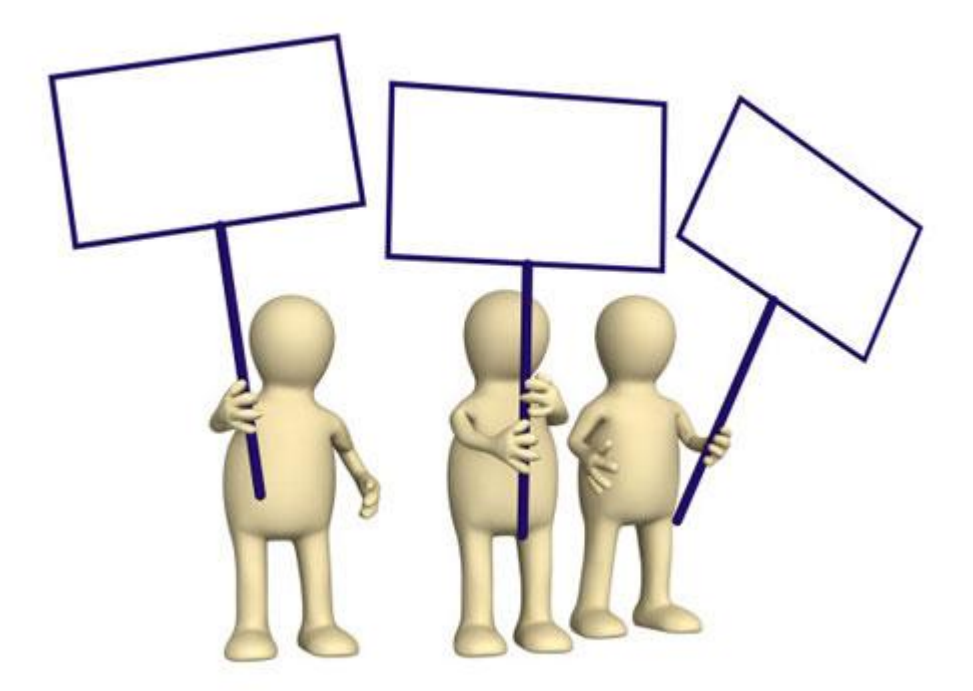

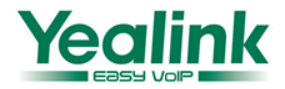

### Step 1

• Login the phone web UI and input the username and password which are both admin by default

| nk T46G Phone - Windows Internet Explorer                                                                          |                                                                                                    |     |
|----------------------------------------------------------------------------------------------------|----------------------------------------------------------------------------------------------------|-----|
| Press the OK key in the key pad of your                                                                            |                                                                                                    | ☆ ▼ |
| phone to get IP address of your phone ,<br>and fill it in the address bar of your web<br>browser, then press Enter | Login    Gigabit Color IP Phone SIP-T46G      Username    admin      Password    •••••      Confirm    Cancel |     |

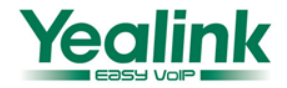

## Step 2

- Click on Settings->Configuration.
- Set Log Level to 6
- Click 'Confirm' ,then restart the phone

|                | Status | Account            | Network     | DSSKey       | Features  | Settings | Directory                     | Securit            |
|----------------|--------|--------------------|-------------|--------------|-----------|----------|-------------------------------|--------------------|
| Preference     | E      | xport or Import Co | nfiguration |              | Browse*** | 0        | NOTE                          |                    |
| Time & Date    |        |                    |             | Import       | Export    |          | Configuratio<br>The configura | n<br>tion paramete |
| Upgrade        | р      | cap Feature        |             | Start        | Stop Expo | irt      | ror ourningere                |                    |
| Auto Provision | E      | xport System Log   |             | Local   Serv | er Ø      |          |                               |                    |
| Configuration  |        |                    |             | Export       |           |          |                               |                    |
| Dial Plan      | S      | ystem Log Level    | Г           | 6            | <b>7</b>  |          |                               |                    |
| Voice          |        |                    |             |              |           |          |                               |                    |
| Ring           |        | Con                |             | L            | Cancel    |          |                               |                    |
| Tones          |        | 1                  |             |              |           |          |                               |                    |
|                |        | 1000               |             |              |           |          |                               |                    |

#### Step 3

- Click 'Start' to capture the Trace
- reproduce your issue
- Click 'Stop' to stop capturing.
- Click 'Export' to export PCAP , and then save the file to your local system.

|                | Status | Account            | Network     | DSSKey        | Features | Settings | Directory                          | Security     |
|----------------|--------|--------------------|-------------|---------------|----------|----------|------------------------------------|--------------|
| Preference     | E      | xport or Import Co | nfiguration |               | 浏览 (     |          | NOTE                               |              |
| Time & Date    |        | 1                  |             | Import        | Export   |          | Configuration<br>The configuration | on parameter |
| Upgrade        | P      | cap Feature        |             | Start         | Stop     |          | for administrato                   | r.           |
| Auto Provision | E      | xport System Log   |             | Local   Serve | er Ø     | 3        |                                    |              |
| Configuration  |        |                    |             | Export        |          |          |                                    |              |
| Dial Plan      | S      | ystem Log Level    |             | 6             | . 0      |          |                                    |              |
| Voice          |        | Conf               | irm         | ſ             | Cancel   |          |                                    |              |
| Ring           |        |                    |             | L             |          |          |                                    |              |
| Tones          |        |                    |             |               |          |          |                                    |              |
| Softkey Layout |        |                    |             |               |          |          |                                    |              |
| TR069          |        |                    |             |               |          |          |                                    |              |
|                |        |                    |             |               |          |          |                                    |              |

#### Step 4

• Export config.bin

| Yealink 1466   |                                |                          | Log Out                                       |
|----------------|--------------------------------|--------------------------|-----------------------------------------------|
|                | Status Account Network         | DSSKey Features Settings | Directory Security                            |
| Preference     | Export or Import Configuration | 测览                       | NOTE                                          |
| Time & Date    |                                | Import                   | Configuration<br>The configuration parameters |
| Upgrade        | Pcap Feature                   | Start Stop Export        | for administrator.                            |
| Auto Provision | Export System Log              |                          |                                               |
| Configuration  |                                | Export                   |                                               |
| Dial Plan      | System Log Level               | 6 💌 🕜                    |                                               |
| Voice          | Confirm                        | Cancel                   |                                               |
| Ring           |                                |                          |                                               |
| Tones          |                                |                          |                                               |
| Softkey Layout |                                |                          |                                               |
| TR069          |                                |                          |                                               |
|                |                                |                          |                                               |
|                |                                |                          |                                               |
|                |                                |                          |                                               |

Easy Vol

#### Step 5

• Export level 6 syslog

| Vaglink                                                                                                    |                |                                                                                               |             |                    |                                                                     |          |                                                           | Log Out                     |
|----------------------------------------------------------------------------------------------------|----------------|-----------------------------------------------------------------------------------------------|-------------|--------------------|---------------------------------------------------------------------|----------|-----------------------------------------------------------|-----------------------------|
|                                                                                                    | Status         | Account                                                                                       | Network     | DSSKey             | Features                                                            | Settings | Directory                                                 | Security                    |
| Preference<br>Time & Date<br>Upgrade<br>Auto Provision<br>Configuration<br>Dial Plan<br>Voice<br>Ring<br>Tones | Pi<br>Bi<br>Si | ACCOUNT<br>xport or Import Cor<br>cap Feature<br>xport System Log<br>ystem Log Level<br>Confi | nfiguration | Import Start Serve | Features<br>③ 顶 … (<br>Export<br>Stop Expor<br>r ?<br>↓ ?<br>Cancel | t        | NOTE<br>Configuratio<br>The configurat<br>for administrat | n<br>tion parameters<br>or. |
| Softkey Layout<br>TR069                                                                                        |                |                                                                                               |             |                    |                                                                     |          |                                                           |                             |

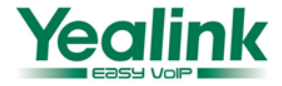

Now you have 3 kinds of files, please provide to us, Thank you!

- Syslog(level 6)
- Config.bin
- 28.72.23.105\_6\_30\_43.pcap
  2014/7/31 14:29
  Wireshark captu...
  2014/7/31 14:29
  UltraEdit Docum...
  syslog.tar
  2014/7/31 14:29
  好压 TAR 压缩文件
- PCAP Trace

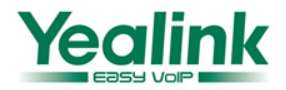

75 KB

242 KB

369 KB